#### Info: Übertragung des Programmcodes

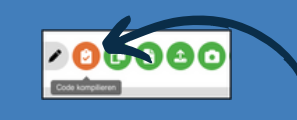

Kompilieren

2x Reset-Button drücken

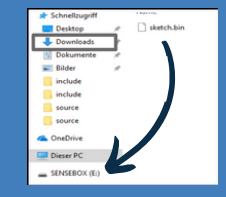

Programmcode per Drag-and-Drop übertragen

Alternative: senseBox Connect App Anleitung zur Übertragung des Programmcodes mit dem Tablet:

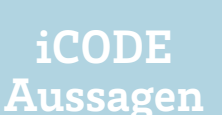

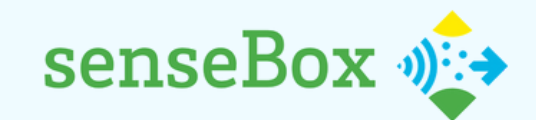

# Intelligente Straßenbeleuchtung

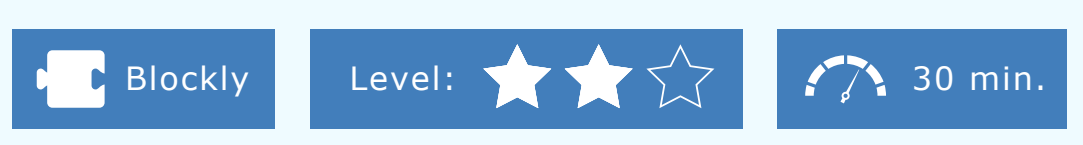

Straßenlaternen bringen Licht ins Dunkeln - sie verbrauchen allerdings auch eine Menge Energie! Allein in Deustchland werden pro Jahr bis zu vier Milliarden kWh Strom für die Beleuchtung von Straßen, Wegen und öffentlichen Plätzen verbraucht. Um dies zu ändern, lernst du in diesem Projekt, wie eine intelligente Straßenbeleuchtung gebaut und gesteuert wird.

#### **INFO: AUSSAGENLOGIK**

"Schalte die Laterne an, sobald es dunkel wird UND/ ODER Personen in der Nähe sind." Die Wahl zwischen UND & ODER kann einen großen Unterschied machen, ob ein Befehl ausgeführt wird oder nicht: In der Informatik werden einzelne Aussagen mit wahr (das stimmt) und falsch (das stimmt nicht) bewertet und mithilfe der logischen Operatoren UND & ODER verbunden. Hier ein Beispiel, unter welchen Bedingungen der Befehl (Schalte die Laterne an) ausgeführt wird:

| Es ist dunkel |      | Personen sind in der Nähe | Ergebnis             |
|---------------|------|---------------------------|----------------------|
| wahr          | UND  | wahr                      | wahr (Laterne an)    |
| falsch        | UND  | falsch                    | falsch (Laterne aus) |
| wahr          | UND  | falsch                    | falsch (Laterne aus) |
| wahr          | ODER | wahr                      | wahr (Laterne an)    |
| falsch        | ODER | falsch                    | falsch (Laterne aus) |
| wahr          | ODER | falsch                    | wahr (Laterne an)    |

Beim Operator UND müssen beide Aussagen wahr sein, um den Befehl herbeizuführen. Beim Operator ODER reicht es aus, wenn eine der beiden Aussagen wahr ist.

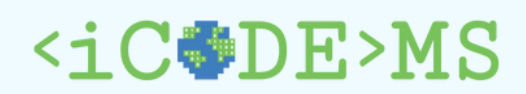

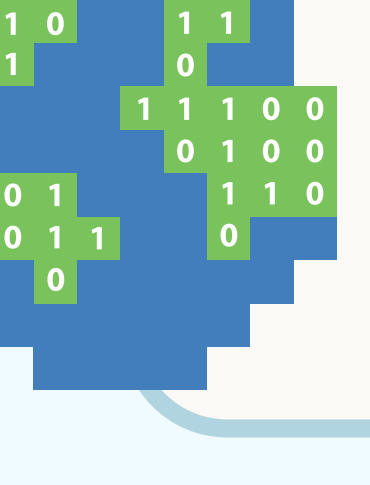

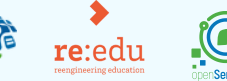

MExLab

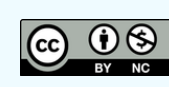

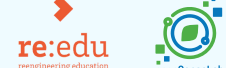

## Der Code funktioniert nicht? **Tipps zur Fehlerbehebung**

- Stecken deine Kabel exakt wie in der Abbildung? • Sind deine Befehlsblöcke wirklich wie kleine "Puzzleteile" verbunden?
- Hast du alle Blöcke gelöscht, die nicht mit deinem Hauptblock verbunden sind?
- Hast du den aktuellsten Programmcode kompiliert
- und nach Änderungen in Blockly erneut übertragen?

Noch Schwierigkeiten? Dann wende dich an eine:n Mentor:in!

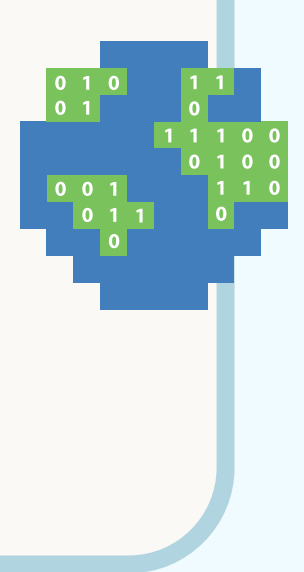

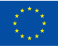

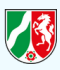

### Schritt 1A

1. Zum Programmieren: <u>blockly.sensebox.de</u>

2. Im Setup werden einige Komponenten integriert, die zu Beginn des Programmcodes einmalig eingeschaltet werden müssen.

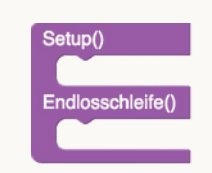

3. Sowohl das Display als auch die RGB-LED (Port A) müssen im Setup initialisiert werden:

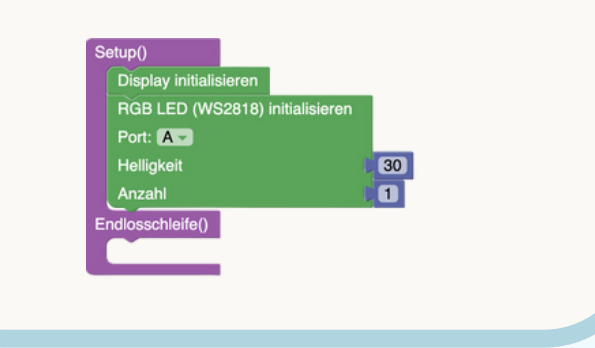

# Schritt 1B

1. Um die Messwerte auf dem Display anzeigen zu lassen, benötigst du die Blöcke 'Zeige auf dem Display' und 'Zeige Messwerte' in der Endlosschleife.

2. Verwende nun die Blöcke des Helligkeitsund Distanzsenors für die Messwerte und beschrifte die Messwerte mit einem Titel und einer Einheit:

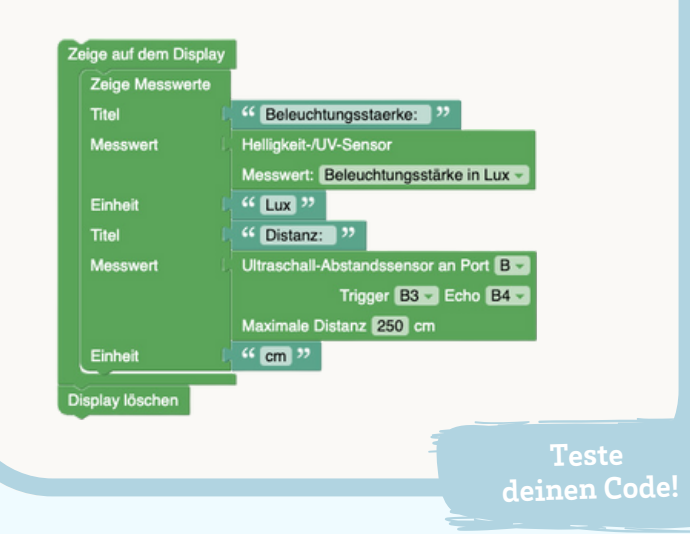

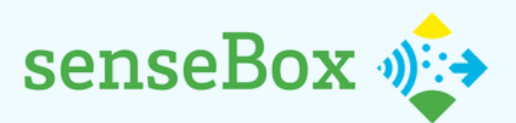

# Intelligente Straßenbeleuchtung

Verbinde das OLED-Display und die Sensoren mit dem Mikrocontroller.

1) Erstelle ein Programm, sodass die Messwerte des Helligkeits- und Distanzsensors auf dem Display angezeigt werden.

2) Erweitere deinen Programmcode, sodass die RGB-LED leuchtet, wenn es dunkel ist und Personen in der Nähe sind.

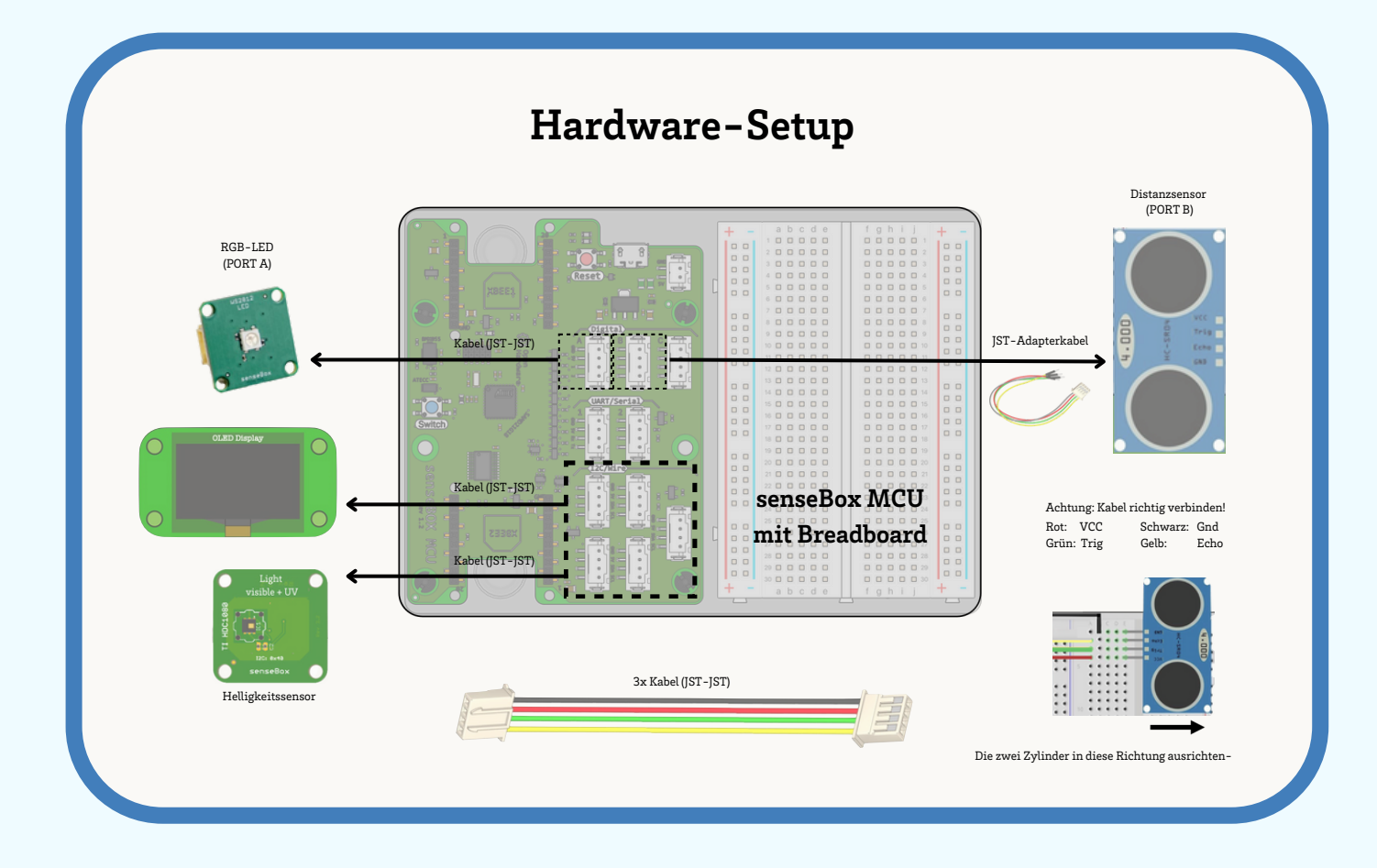

### Schritt 2A

Um die LED zum Leuchten zu bringen, wenn es dunkel wird, benötigst du eine wenn, mache... sonst – Bedingung aus der Kategorie Logik:

Wenn: Die Helligkeit kleiner als (< – Kategorie Logik) 10 (Kategorie Mathematik) Lux ist ... Dann: Leuchtet die RGB-LED in gelb... Sonst: Leuchtet die RGB-LED nicht (Farbe: schwarz).

## Schritt 2B

1. Nun muss die aufgestellte Bedingung um ein und (Kategorie Logik) erweitert werden, sodass die RGB-LED nur dann leuchtet, wenn zusätzlich zur Dunkelheit Personen in der Nähe des Distanzsensors sind:

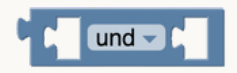

2. Auf der linken Seite des Operators steht die bereits verwendete Aussage, dass die Helligkeit < 10 Lux ist.

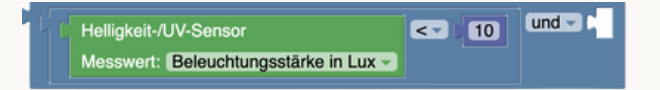

3. Auf der rechten Seite steht die neue Bedingung: Die gemessene Distanz des Sensors muss kleiner als 200 cm sein, um die Bedingung auszuführen:

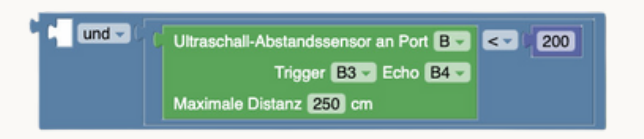

4. Füge nun alle Schritte der Programmierung zusammen und teste deinen Code! Du kannst die Helligkeit und die Distanz beeinflussen, indem du den Helligkeits-Sensor in eine Faust nimmst oder ein Blatt Papier in unterschiedlichen Abständen vor dem Distanz-Sensor hältst.

| Helligkeit-/UV-Sensor                 | < 10        |
|---------------------------------------|-------------|
| Messwert: Beleuchtungsstärke in Lux - |             |
| Setze RGB-LED (WS2818) an             |             |
| Port: A                               |             |
| Position (0                           |             |
| Farbe                                 |             |
| Setze RGB-LED (WS2818) an             |             |
| Port: A                               |             |
| Position 0                            |             |
| Farbe (                               |             |
|                                       | Teste       |
|                                       | ernen Code! |
|                                       |             |

sonst